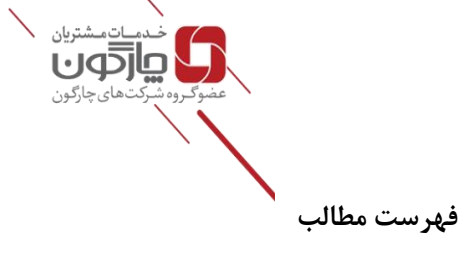

| ۲  | منوی پیشخوان           |
|----|------------------------|
| ۲  | درخواست مرخصی          |
| ۴  | درخواست ماموريت        |
| ۶  | درخواست فراموشی کارت   |
| ٨  | آرشيو درخواست هاها     |
| ۹  | آرشیو مرخصی های شخصی   |
| 1+ | آرشیو ماموریت شخصی     |
| 1+ | آرشیو فراموشی کارت     |
| 11 | گزارشات شخصی           |
| 17 | گزارش مانده مرخصی      |
| ۱۳ | گزارش ترددها           |
| 14 | عملکرد شخص بر اساس روز |
| ۱۵ | گزارش عملکرد دورهای    |

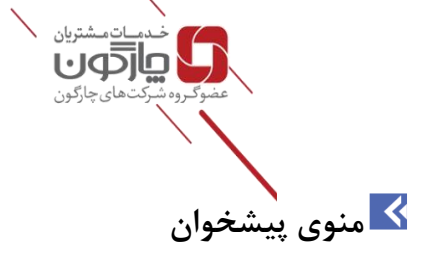

با استفاده از منوی پیشخوان و ورود به منوی درخواست، امکان ثبت درخواستهای مرخصی، ماموریت، و درخواست فراموشی کارت و همچنین اخذ گزارش از وضعیت حضور و غیاب از منوی گزارشات شخصی در اختیار کاربران قرار دارد.

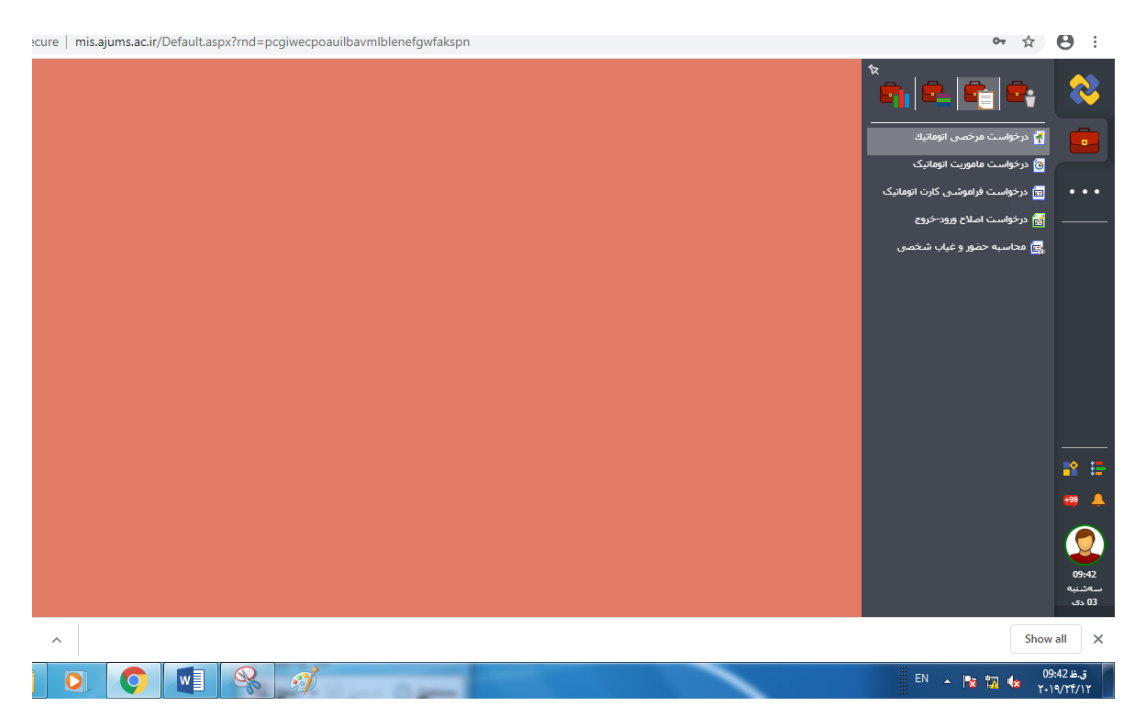

🗹 در خواست مرخصی

کاربر میتواند از طریق منوی پیشخوان و انتخاب درخواست به فرم درخواست مرخصی دسترسی پیدا کند. در این فرم اطلاعاتی همچون نوع مرخصی که می تواند استحقاقی ، استعلاجی و .... باشد، ساعتی یا روزانه بودن مرخصی و توضیحات از کاربر گرفته می شود. بعد از انتخاب نوع مرخصی تعداد روزهای باقیمانده مرخصی شخص تا تاریخ فعلی و همچنین تا تاریخ پایان سال به صورت روز و ساعت در بالای صفحه نمایش داده می شود.

برای ثبت درخواست مرخصی روزانه (شیفتی)، ابتدا تاریخ "از" که شروع مرخصی میباشد پرشود، سپس مدت، براساس روزهای تقویمی تکمیل شود. تاریخ نهایی بهصورت اتوماتیک تکمیل میشود.

قسمت توضیحات اختیاری می باشد و می توان در آن توضیحی در خصوص گرفتن مرخصی به مدیر مربوطه دهید.

در فیلد تاریخ، روز مرخصی درخواستی خود را مشخص نمایید.

|   |         | خدمات مشتریان<br>عضوگروه شرکتهای چارگون                                                       |                                       |
|---|---------|-----------------------------------------------------------------------------------------------|---------------------------------------|
| × | -       | مرخصی اتوماتیك (پرسنلی)                                                                       | 者 درخواست ا                           |
|   |         | ی درخت پیگیری                                                                                 | اطلاعات اصل                           |
| Î | $\odot$ |                                                                                               | نوع مرخصی                             |
|   |         | یی: 🛛 مرخصی استحقاقی تبصرہ 1مادہ 32 \vee 🔄 ساعتی \vee                                         | * نوع مرخص                            |
|   | $\odot$ |                                                                                               | باقيمانده                             |
|   |         | قابل استفاده: <del>24 روز</del><br><del>9 رو</del> ز قابل استفاده سال آینده: صفر <del>ب</del> | کنونی <del>24 روز</del><br>ذخیره شده: |
|   | $\odot$ |                                                                                               | ورود اطلاعات                          |
|   |         | ③ 09:44                                                                                       | * روز شـروع:                          |
|   |         | © 00:00                                                                                       | * مدت: (                              |
|   |         | O9:44 398/10/03                                                                               | * روز پایان:                          |
| - |         |                                                                                               | പംക്ക                                 |
|   | انصراف  | مشاهده آمار ثبت فرخواست جدید                                                                  |                                       |

در صورتی که از مرخصی ساعتی استفاده مینمایید، ساعت دقیق آن را از شروع مرخصی تا انتها مشخص نمایید.

با فرض اینکه ۸ ساعت مرخصی ساعتی برابر با یک روز مرخصی روزانه باشد:

مثال ۱ : در صورتیکه قصد داشته باشید یک درخواست مرخصی برای روزهای چهار شنبه (شیفت کاری ۸ ساعت) ثبت نمایید در فیلد مدت، عدد معادل به صورت ذیل نمایش داده خواهد شد.

مثال ۲: جهت ثبت درخواست مرخصی یک روزه در صورتیکه شیفت پرسنل ۸ ساعت باشد، در فیلد مدت عدد معادل به صورت ذیل نمایش داده خواهد شد:

|          | خدمات مشتریان<br>عضور رو شرکتهای چارگون |
|----------|-----------------------------------------|
| $\odot$  | ورود اطلاعات                            |
|          | € روز شروع:                             |
|          | * مدت: 1 روز                            |
|          | ق 1398/10/02 :روز پایان                 |
| <b>\</b> | توضيحات:                                |
|          |                                         |

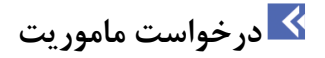

برای ثبت درخواست ماموریت در سیستم، پس از انتخاب گزینه درخواست ماموریت از منوی پیشخوان، نوع ماموریت را مبنی بر اینکه روزانه و یا ساعتی میباشد مشخص نمایید.

پس از تکمیل اطلاعات لازم، درخواست را برای شخص مسئول ارسال و پس از اعلام نظرمدیر مربوطه، پاسخ درخواست جهت اطلاع از وضعیت ماموریت درخواستی (تایید شده و یا رد شده) ارسال می گردد.

برای ماموریت روزانه از گزینه ماموریت خارج از شهر استفاده گردد.

| -              |                                                       | ست ماموریت اتوماتیک (پرسنلی)                    | درخوا،                                    |   |
|----------------|-------------------------------------------------------|-------------------------------------------------|-------------------------------------------|---|
|                |                                                       | املی درخت پیگیری                                | Helicate                                  |   |
| $\odot$        | ∽ □ يا بيتونه                                         | لاعات<br>ه ماموریت: 4 : ماموریت شهرستان(روزانه) | ورود امل<br>بور                           | 5 |
|                | محل ماموریت                                           | ) ماموریت:<br>ب.ت                               | <ul> <li>موضوع</li> <li>درخواد</li> </ul> |   |
|                | * محل ماموریت:                                        | روز شروع: 1398/10/03                            | *                                         |   |
| ، شیفت انتهایی | <ul> <li>یوشنش شیفت ابتدایی</li> <li>یوشنش</li> </ul> | ن بعدت: 1<br>1398/10/04 :ناپان                  |                                           |   |
|                |                                                       | ، نقلیه                                         | وسيله                                     |   |
| فاصله          | شامل هزینه رانندگی                                    | وسيله نغليه                                     |                                           |   |

برای ماموریت ساعتی از گزینه ماموریت داخلی استفاده گردد.

|    |                                      |   |         |      |                                    |                                                          | تەلەيسىرىن<br>نەلى چارگون | عضوگروه شرکت |      |
|----|--------------------------------------|---|---------|------|------------------------------------|----------------------------------------------------------|---------------------------|--------------|------|
| -  | -                                    |   |         |      | ، اتوماتیک (پرسنلی)<br>درخت بیگیری | وی درخواست ماموریت<br>اطلاعات اصلی                       |                           |              |      |
|    | $\odot$                              |   |         |      |                                    | ورود اطلاعات                                             |                           |              | 8    |
|    |                                      | ~ |         | عنى) | 2 : ماموریت داخلی(سا               | <ul> <li>نوع ماموریت:</li> <li>موضوع ماموریت:</li> </ul> |                           |              | پيام |
|    | محل ماموریت                          |   |         |      |                                    | درخواست                                                  |                           |              |      |
|    | ♦ محل ماموریت:                       |   | O8:00   |      | 1398/10/03<br>© 07:00              | * روز شروع:<br>* مدت:                                    |                           |              |      |
|    |                                      |   | 3 15:00 |      | 1398/10/03                         | * روز پایان:                                             |                           |              |      |
|    | شامل هزینه رانندگی فاصله             |   |         | a    | وسيله نقلي                         | وسيله نقليه —                                            |                           |              |      |
|    | م<br>ثبت (ثبت و درخواست جدید) انمراف |   |         |      |                                    | •                                                        |                           |              |      |
| RE | zip. ^                               |   |         |      |                                    |                                                          |                           |              | Sho  |

در فیلد سازمان مقصد، نام سازمان مقصد ماموریت را انتخاب نمایید.

در فیلد تاریخ درخواست، روز ماموریت را مشخص نمایید. در صورتی که از ماموریت ساعتی استفاده مینمایید، ساعت دقیق آن را از شروع ماموریت تا انتها مشخص نمایید.

در فیلد محل ماموریت، محل مقصد ماموریت برای ماموریت مربوطه را انتخاب نمایید.

در قسمت وسيله نقليه، انتخاب يكي از وسيله هاي نقليه با انتخاب دكمه + امكان پذير است.

قسمت توضيحات اختياري مي باشد و مي توان در آن توضيحي در خصوص ماموريت مربوطه به مدير ارائه نماييد.

#### 🔀 در خواست فراموشی کارت

یکی از مواردی که معمولا در سیستمهای حضور وغیاب مشاهده می شود، کامل نبودن اطلاعات مربوط به ورود و خروج پرسنل می باشد. چنانچه روزی شما فراموش کنید ساعت ورود و یا خروج خود را از طریق دستگاه ساعتزن در سیستم ثبت نمایید، می توانید زمان فراموش شده را برای مسئول مربوطه ارسال نمایید. با استفاده از امکان درخواست فراموشی کارت، می توانید تاریخ و زمانی را که وارد محل خدمت خود شده و یا از آن خارج شدهاید را در آن وارد نموده و از طریق سیستم برای مسئول مربوطه ارسال نمایید. سپس توسط **حراست**، رد و یا تایید می گردد. در نهایت پس از مشخص شدن وضعیت درخواست، پاسخ آن از طریق سیستم و در قالب یک یادآوری جدید برایتان ارسال می گردد. به این ترتیب می توانید مطلع شوید که درخواست شما تایید شده است و یا خیر. چنانچه مسئول مربوطه بر روی درخواست شما توضیحی داده باشد، می توانید آن را نیز مشاهده نمایید.

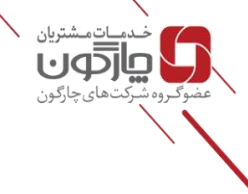

برای ارسال درخواست کافی است در فیلد مشخص شده، زمان تردد فراموش شده را مشخص نمایید. همچنین چنانچه مطلبی هست که باید ذکر گردد، می توانید در قسمت «توضیحات» آن را وارد نمایید.

|                                                                                                    | مشخصات اوليه<br>توضيحات               | $\bigcirc$                  |      |                 |
|----------------------------------------------------------------------------------------------------|---------------------------------------|-----------------------------|------|-----------------|
|                                                                                                    | توشيدات                               |                             |      |                 |
|                                                                                                    | · · · · · · · · · · · · · · · · · · · | جستجو Q                     |      |                 |
|                                                                                                    |                                       | مشخصات اوليه                |      |                 |
| ا ورود-خروج                                                                                                    | حذف يا اضافه كردر                     | حذف یا اضافہ گردن ورود۔خروج | پيام |                 |
| زمان کارت فرا اموش شده »                                                                                        |                                       | درفت پیگیری                 |      |                 |
| 00:00 [PP\$//10/0P]                                                                                             | -                                     |                             |      |                 |
|                                                                                                    |                                       |                             |      |                 |
| 00:00                                                                                                    | -                                     |                             |      |                 |
|                                                                                                    | · ·                                   |                             |      |                 |
|                                                                                                    |                                       |                             |      | <b>1</b>        |
| لتحكي و مورد است<br>ا                                                                                           | حدادتر تعداد تاريح های ا              |                             |      | 🚥 🔺             |
|                                                                                                    |                                       | •                           |      |                 |
| المعالم المعالم المعالم المعالم المعالم المعالم المعالم المعالم المعالم المعالم المعالم المعالم المعالم المعالم |                                       |                             |      | 09:53           |
|                                                                                                    |                                       |                             |      | سەشنبە<br>03 دى |
| zip ^                                                                                                    |                                       |                             | Show | all X           |

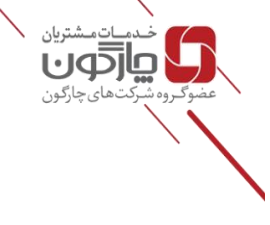

قسمت توضیحات: در این قسمت توضیحات کاربر در مورد درخواست داده شده برای مدیر مربوطه و حراست قابل مشاهده می باشد.

نکته: فرمی که توسط کاربران سیستم جهت درخواست مرخصی و یا ماموریت تکمیل می گردد جهت تایید به مدیر مسئول مربوطه ارسال می گردد . این درخواستها در کارتابل مدیر مربوطه به صورت یادآوری ظاهر می گردد.

مدیر هنگام اعمال نظر بر روی یک درخواست امکان انتخاب گزینههای ذیل را دارد:

رد و بازگشت برای درخواست دهنده: با انتخاب این فیلد وضعیت درخواست به صورت درخواست رد شده به همراه توضیحات مدیر به کارتابل درخواست دهنده ارجاع داده میشود.

تایید و ارسال برای (...): با انتخاب این فیلد، مدیر درخواست را برای تائید به مدیر بالاتر خود ارسال می نماید.

تایید نهایی، اطلاع به درخواست دهنده و درج در پرونده: با انتخاب این گزینه درخواست تایید نهایی شده و در کارکرد لحاظ می گردد.

#### 🗹 آرشيو درخواست ها

آرشیو درخواست: در این قسمت تاریخ درخواست، ساعت ارجاع شده، نام پرسنل و شماره پرسنلی کاربری که در خواست را صادر کرده است مشاهده می گردد.

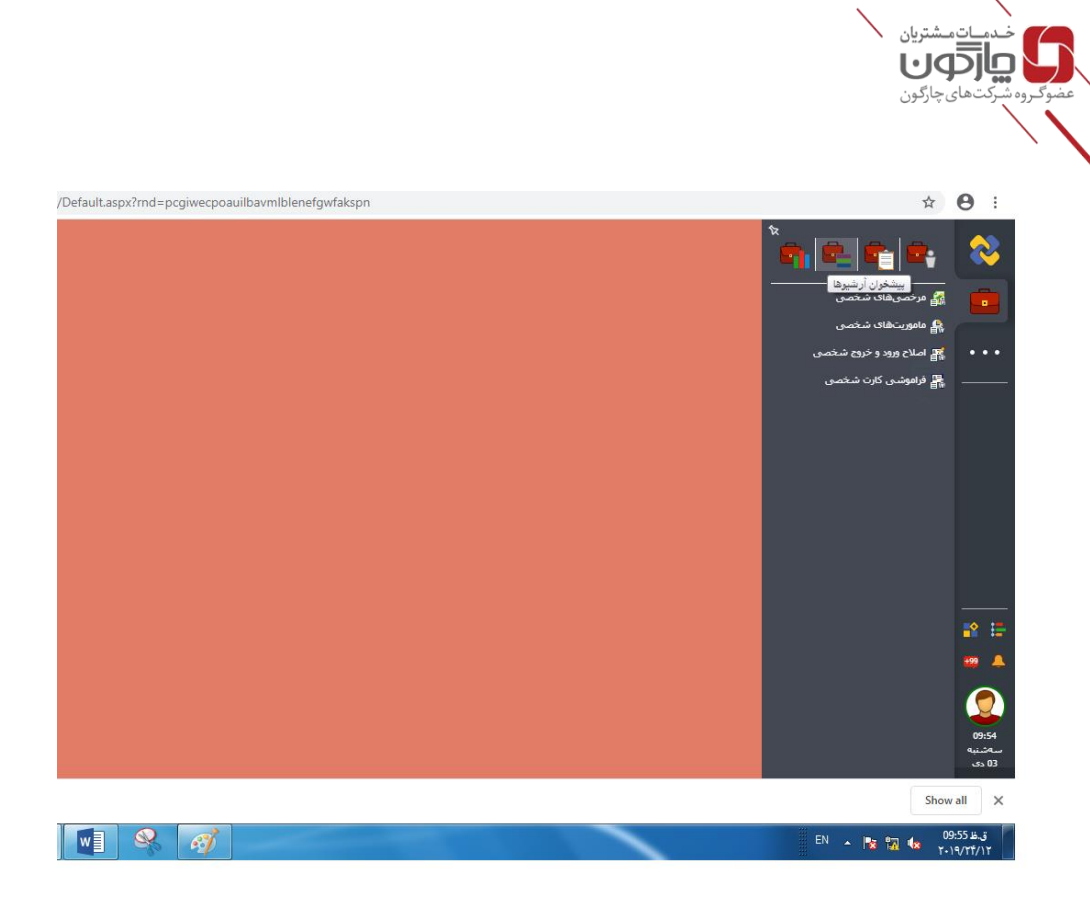

## 🔀 آرشیو مرخصی های شخصی

در این قسمت میتوانید اطلاعات وارد شده از آرشیو مرخصیهای شخصی اعم از استحقاقی، استعلاجی و… را مشاهده نمایید. میتوانید برحسب فیلدهای مربوطه مثل وضعیت، نوع، تاریخ درخواست، وضعیت نمایش امکان جستجو داشته باشید.

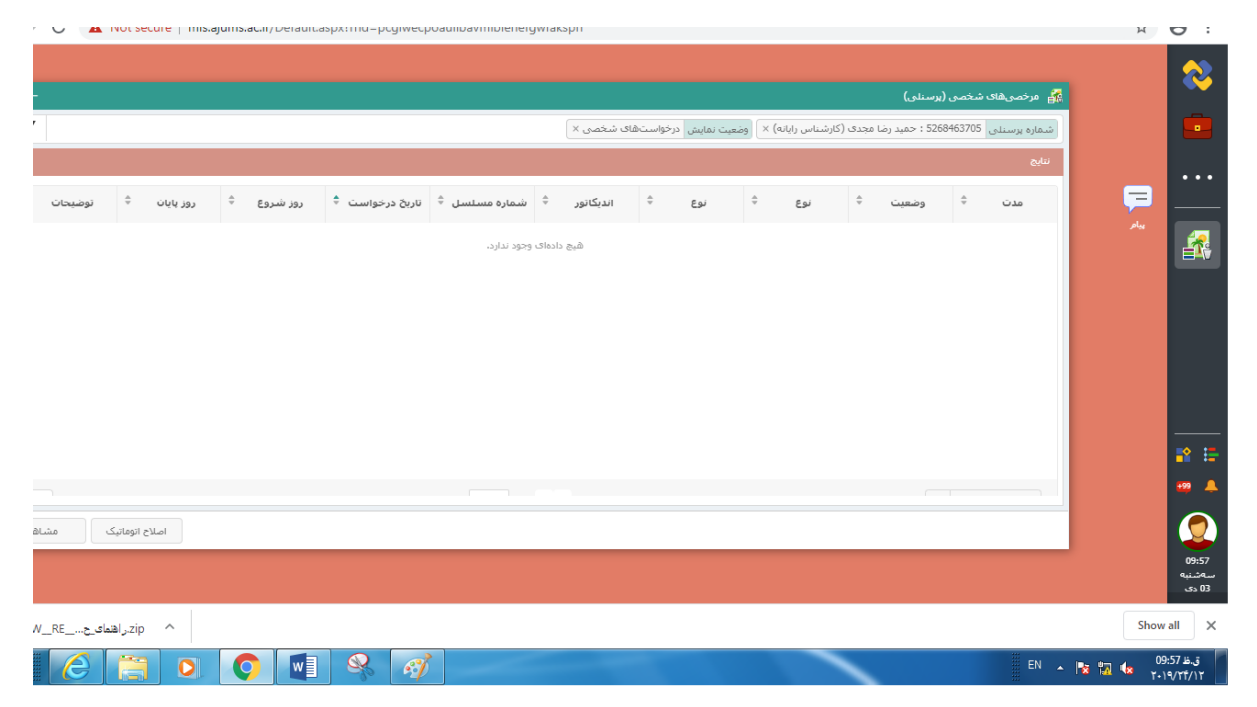

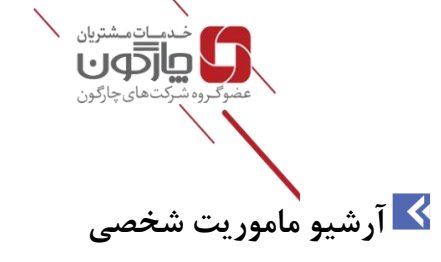

در این قسمت میتوانید اطلاعات وارد شده از آرشیو ماموریت های شخصی را مشاهده نمایید.می توانید برحسب فیلدهای مربوطه مثل وضعیت، نوع، تاریخ درخواست، وضعیت نمایش امکان جستجو داشته باشید.

| 🛔 ماموریتهای شخصی (پرسنلی)                                                                                |              |                     |
|----------------------------------------------------------------------------------------------------|--------------|---------------------|
| شماره پرسیلی 5268463705 : جمید رضا مجدی (کارشناس رابانه) ×   وضعیت تمایش مرخواست.های شخصی ×               |              |                     |
| تنابح                                                                                                    |              |                     |
| نوع ماموریت 🗘 اندیکانور 🕸 شماره مسلسل 🖗 وضعیت 🗘 ناریخ درخواست 🗘 روز شروع 🖨 روز پایات 🗘 مقصد محل ماموریت 🛱 |              |                     |
| هم دادهای وجود ندارد.                                                                                     | ييام         |                     |
|                                                                                                    |              |                     |
|                                                                                                    |              |                     |
|                                                                                                    |              |                     |
|                                                                                                    |              |                     |
|                                                                                                    |              |                     |
|                                                                                                    |              | <b>* =</b>          |
| بيشقرض 🔻                                                                                                  |              | 🚥 🔺                 |
|                                                                                                    |              |                     |
| املاح الوماتيك                                                                                            |              | 09:58               |
|                                                                                                    |              | سەشنبە<br>03 دى     |
| ^                                                                                                    | Show         | all X               |
| 🖸 🚫 💵 🤗 🛷                                                                                                 | 09<br>1 👍 10 | ق.ظ 59:<br>۱۹/۲۴/۱۲ |

🔀 آرشيو فراموشی کارت

در این قسمت می توانید اطلاعات وارد شده از آرشیو فراموشی کارت شخصی را مشاهده نمایید.می توانید برحسب فیلدهای مربوطه مثل وضعیت، تاریخ درخواست، زمان تردد فراموش شده امکان جستجو داشته باشید.

|                     |        |        |        |        |        | $\backslash$  | فدمات مشتریان<br>میرونی<br>روه شرکتهای چارگون | عضوگ     |                           |
|---------------------|--------|--------|--------|--------|--------|---------------|-----------------------------------------------|----------|---------------------------|
|                     |        |        |        |        |        | و غياب)       | 🖁 فراموشی کارت شخصی (حضور ا                   |          |                           |
|                     |        |        |        |        |        | ارت شخصی      | آرشیو درخواستهای فر اموشی ک                   |          |                           |
|                     |        |        |        |        |        |               | وضعیت همه موارد 🗙                             | <b>P</b> |                           |
| زمان و              | زمان ۵ | زمان ≈ | زمان ۳ | زمان ۲ | زمان ۱ | تاريخ درخواست | وضعيت                                         | يواعر    |                           |
|                     |        |        |        |        |        |               |                                               |          |                           |
|                     |        |        |        |        |        |               |                                               |          | <b>*</b> =                |
| هیچ موردی جهت نمایا |        |        |        | H (    | ► H    |               | 0 •1 • aaca o                                 |          | <del>1</del> 99 🐥         |
|                     |        |        |        |        |        |               |                                               |          | 10:00<br>سەشىنبە<br>03 دى |
| , zip               |        |        |        |        |        |               |                                               | Show a   | × Ille                    |
|                     |        | S. A   |        |        |        |               | EN 🔺 📭                                        | 10:      | ق.ظ 00                    |

#### 🔀 گزارشات شخصی

با استفاده از این امکان، هر کاربر میتواند از اطلاعات کاری خود گزارش تهیه نموده و بدین صورت وضعیت کارکرد، مرخصیها، اضافه کاریها و ماموریتهای ثبت شده خود در سیستم را مشاهده نماید.

نکته بسیارمهم: قبل از هر گزارشی حتماً باید گزینه محاسبه حضور و غیاب شخصی از مسیر منوی پیشخوان، درخواست انتخاب گردد. مطابق تصویر ذیل باید بر اساس دوره ای که گزارش گیری انجام می گیرد یک بار محاسبه انجام شود. این کار باعث می شود کل ورود و خروجها و درخواست های مرخصی، ماموریت و ... در گزارشات اعمال گردد.

| × e <sup>a</sup> - | ییاب شخصی (حضور و غیاب) | 📑 محاسبه حضور و غ |
|--------------------|-------------------------|-------------------|
|                    |                         | اطلعات            |
|                    | ۳ البولا                | دوره کاری شروع:   |
|                    | فروردین                 |                   |
| •                  |                         |                   |
| محاسبه             |                         |                   |

پس از انجام محاسبه پیغام ذیل نمایش داده می شود که به منزله تایید انجام محاسبه حضور و غیاب می باشد.

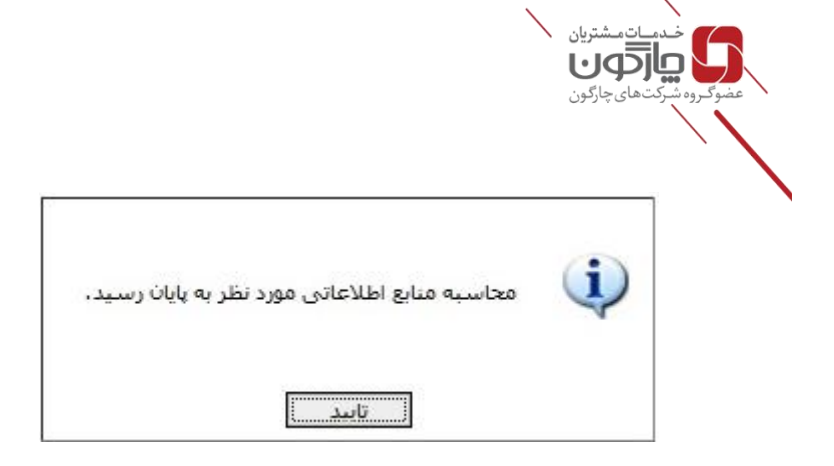

در فیلد خروجی می توانید قالب گزارش را مشخص کنید که به صورت یک فایل PDF, Excel Word Document می باشد. در فیلد مقصد می توانید با انتخاب گزینه دریافت، فایل را در کامپیوتر ذخیره نمایید. با انتخاب گزینه مشاهده، گزارش در محیط نرمافزار نمایش داده می شود.

# 🔀 گزارش مانده مرخصی

بعد از انتخاب در این صفحه گزینه های روز شروع و پایان درخواست مرخصی نشان داده می شودکه بازه های زمانی را مشخص میکنیم و نوع در خواست (استعلاجی،استحقاقی و…)را تعیین میکنیم.

نوع مرخصی و وضعیت آن نیز می تواند در هنگام گزارش گیری مشخص شود.

در این صفحه سه نوع مرتب سازی داریم . بر اساس روز شروع و روز پایان و تاریخ درخواست، که بنا بر انتخاب هر کدام گزارش بر آن اساس مرتب می شود.

خروجی گزارش در فرمت های PDF, Excel sheet, Word Document قابل دسترسی و مشاهده میباشد. لازم به ذکر است مناسب ترین فرمت برای دسترسی، از نظر سرعت و کیفیت فرمت PDF است.

|            |                               |                                |                 |               | يان<br>ون<br>ون                | خدمات مشتر<br>موالوره شرکتهای چارگ    |                    |          |
|------------|-------------------------------|--------------------------------|-----------------|---------------|--------------------------------|---------------------------------------|--------------------|----------|
| Chargoon I | Didgah × +                    | 1. J. a. a.                    | مرد رومور معور  | Company No. 1 | 1                              |                                       |                    | 3        |
| ← → C      | O Not secure   mis.ajums.ac.i | r/Default.aspx?rnd=emqgwesIlli | hfsuqqgnnqpcby  | iulaiud       |                                | ( to ) where the fill                 | ☞☆ 😌               | :        |
|            | × e -                         |                                |                 |               |                                | ی <mark>س</mark> مانده مرحضی (پرستنی) | 2                  |          |
|            |                               |                                |                 |               | <ul> <li>گزارش شخصی</li> </ul> | نوع کرارش                             |                    |          |
|            |                               |                                |                 |               |                                | ش ابط                                 |                    |          |
|            |                               | 1894/10/08                     | <del>ت</del> ا: |               | 1894/01/01                     | مانده مرخصي:                          | 📮 🛄                |          |
|            |                               | 114/10/04                      | تا:             |               | 114/01/01                      | مرخصی استفاده شده:                    | يبام 🚮             |          |
|            | X                             |                                |                 |               |                                | نوع مرخصى:                            |                    | Ŭ.       |
|            | •                             | پيش فرض                        | الكَو:          | Ŧ             | نامخانوادگی                    | مرتب سازی بر اساس:                    |                    |          |
|            | •                             | مشاهده                         | مقصد:           | •             | PDF                            | خروجی:                                |                    |          |
|            |                               |                                |                 |               |                                |                                       |                    |          |
|            |                               |                                |                 |               |                                |                                       | •                  |          |
|            |                               |                                |                 |               |                                |                                       | •9                 | <u> </u> |
|            |                               |                                |                 |               |                                |                                       | 10:1               | 10       |
|            | گزارش بستن                    |                                |                 |               |                                |                                       | شنبه<br>ادی        | ست<br>33 |
| FW_RE_     | م zip.راهنمای ح               |                                |                 |               |                                |                                       | Show all           | ×        |
|            | 3 📋 🧿 📀                       | M & Ø                          |                 |               |                                |                                       | EN 🔺 🍡 🞲 🔩 10:11 🖧 |          |

## 🔀 گزارش ترددها

برای اطلاع از ترددها بر اساس تاریخ و ساعت در یک دوره زمانی از این گزارش استفاده می شود.

لازم به ذکر است که این گزارش online است و بعد از زدن کارت ساعت (بعد از چند دقیقه) قابل رویت است.

و یک بازه زمانی را مشخص می کنیم و گزارشی از ورود و خروج آنلاین به ما نشان میدهد.

|                    |        |            | ىتريان<br>ل<br>ارگون      | خدمات مش<br>محمو کروه شرکت های چ |
|--------------------|--------|------------|---------------------------|----------------------------------|
| ( u <sup>n</sup> - |        |            | ң ترددها (حضور و غیاب)    |                                  |
|                    |        |            | نوع گزارش                 |                                  |
|                    |        | گزارش شخصی | ۲                         |                                  |
|                    |        |            | شرايط                     |                                  |
|                    |        | تاريخ      | •                         | <b></b>                          |
|                    |        |            |                           |                                  |
| م ۱۳۹۸ ک           |        | دوره کاری  | ۲                         |                                  |
| فروردین 🔻          |        |            |                           |                                  |
|                    |        | خانوادگی 🔻 | مرتب سازی بر اساس:<br>نام |                                  |
| مشاهده             | مقميد: | v Pl       | خروجى: DF                 |                                  |
|                    |        |            |                           | 📲 🖶                              |
|                    |        |            |                           | 😁 🔺                              |
|                    |        |            |                           |                                  |
| گزارش بستین        |        |            |                           | 10:11<br>میشنیم<br>دی 03         |
| _REاهنمای حzip     |        |            |                           | Show all                         |
|                    | 8 8    |            |                           | EN 🔺 📴 🕼 🚺 10:12 🕮 3             |

## 🔀 عملکرد شخص بر اساس روز

بر اساس این گزارش شـما می توانید کلیه اطلاعات درمورد عملکرد شخصی، در مدت یک روز را به دست آورید. با مشخص نمودن یک مدت زمان مشخص می توانید کلیه اطلاعات اعم از میزان اضافه کاری، کسرکار، تاخیر، تعجیل را در اختیار داشته باشید.

ابتدا بازه زمانی را مشخص کنید، سپس گزارش را تهیه نمایید.

|            |          |         |                |          | ستریان<br>ان<br>ارگون | خدماتمش<br>حقوگروه شرکتهای چ | <b>\</b>    |
|------------|----------|---------|----------------|----------|-----------------------|------------------------------|-------------|
|            |          |         |                |          | حفور و غباب)          | 🖏 عملکرد شخص بر اساس روز (۰  |             |
|            |          |         |                |          |                       | نوع گزارش                    |             |
|            |          |         |                |          | 🖲 گزارش شخصی          |                              | = <u>·</u>  |
|            |          |         |                |          |                       | مشخصات اوليه                 | يبام        |
|            |          |         |                |          | 🔘 تاريخ               |                              |             |
|            |          |         |                |          |                       |                              |             |
|            | •        | ۱۳۹۸    |                |          | 🖲 دوره کاری           |                              |             |
|            | <b>v</b> | فروردين |                |          |                       |                              |             |
|            |          |         | امضاء کنندگان: | <b>T</b> | نامخانوادگی           | مرتب سازی بر اساس:           |             |
|            |          | مشاهده  | مقصد:          | <b>v</b> | PDF                   | فروجى:                       | _           |
|            |          |         |                | Ŧ        | فعال                  | پرستل،                       | •           |
|            |          |         |                |          |                       | نەم گۆلىشى                   | *99         |
| 245        |          |         |                |          |                       | 63565                        | 6           |
| 0.55       | _        |         |                |          |                       |                              | 10          |
|            |          |         |                |          |                       |                              | ىلىيە<br>تې |
| م zip، راھ |          |         |                |          |                       |                              | Show all    |
|            |          |         |                |          |                       | EN 🔺 🌬 📆                     | .ظ 10:12    |

## 🔀 گزارش عملکرد دورهای

این گزارش مجموع عملکرد یک شــخص را در طول یک بازه زمانی (مجموع اضــافه کار و کســر کار و تعجیل روزهای ماموریت و مرخصی و ...) نمایش می دهد. همچنین مجموع ساعات کارکرد شخص را نشان میدهد.

| → C ③ Not secu                        | x +<br>ure   mis.ajums.ac.ir/Defa | ault.aspx?rnd=emqg | jwesIllihfsuqqgnnqpo | cbyiulaiud                            |                    |                             |                                    |      | <b>0-</b> Å | θ        |
|---------------------------------------|-----------------------------------|--------------------|----------------------|---------------------------------------|--------------------|-----------------------------|------------------------------------|------|-------------|----------|
| × 2 <sup>2</sup> -                    |                                   |                    |                      |                                       |                    | ىياب)                       | 👸 عملکرد دورهای (حضور و څ          |      |             | 8        |
|                                       |                                   |                    |                      |                                       |                    |                             | نوع گزارش                          |      |             |          |
|                                       |                                   |                    |                      |                                       |                    | 🖲 گزارش شخصی                |                                    |      |             |          |
|                                       |                                   |                    |                      |                                       |                    |                             | مشخصات اوليه                       |      | =           | _        |
|                                       |                                   |                    |                      |                                       |                    | 🔘 تاريخ                     |                                    |      |             |          |
|                                       |                                   |                    |                      |                                       |                    |                             |                                    |      |             |          |
|                                       |                                   |                    |                      |                                       |                    | 🖲 دوره کاری                 |                                    |      |             |          |
|                                       | •                                 | ۸۹۳۱               | تا:                  |                                       | <b>T</b>           | ٨٩٣١                        | از:                                |      |             |          |
|                                       | <b>T</b>                          | فروردين            | امضاء کنندگان:       |                                       | Ŧ                  | فروردین<br>استانداد؟        | مرتب سازی بر اساس:                 |      |             |          |
| · · · · · · · · · · · · · · · · · · · |                                   | مشاهده             | مقصد                 | · · · · · · · · · · · · · · · · · · · |                    | PDF                         | خروجی:                             |      |             |          |
|                                       |                                   |                    |                      |                                       |                    | 🗌 عدم نمایش جز لیات         |                                    |      |             |          |
|                                       |                                   |                    |                      |                                       |                    |                             |                                    |      |             |          |
|                                       |                                   |                    |                      | استفاده قرار خواهد گرفت.              | ن از محاسیات» مورد | عات قبل از اعمال «قوانین پس | با انتخاب بازه بر اساس تاریخ، اطلا |      |             | •        |
|                                       |                                   |                    |                      |                                       |                    |                             |                                    |      |             |          |
| بستن                                  | گزارش                             |                    |                      |                                       |                    |                             |                                    |      |             | ڑ<br>ببہ |
|                                       |                                   | v] 🔍 (             | S)                   |                                       |                    |                             |                                    | EN 🔺 | No 12 40 .  | 10:13    |